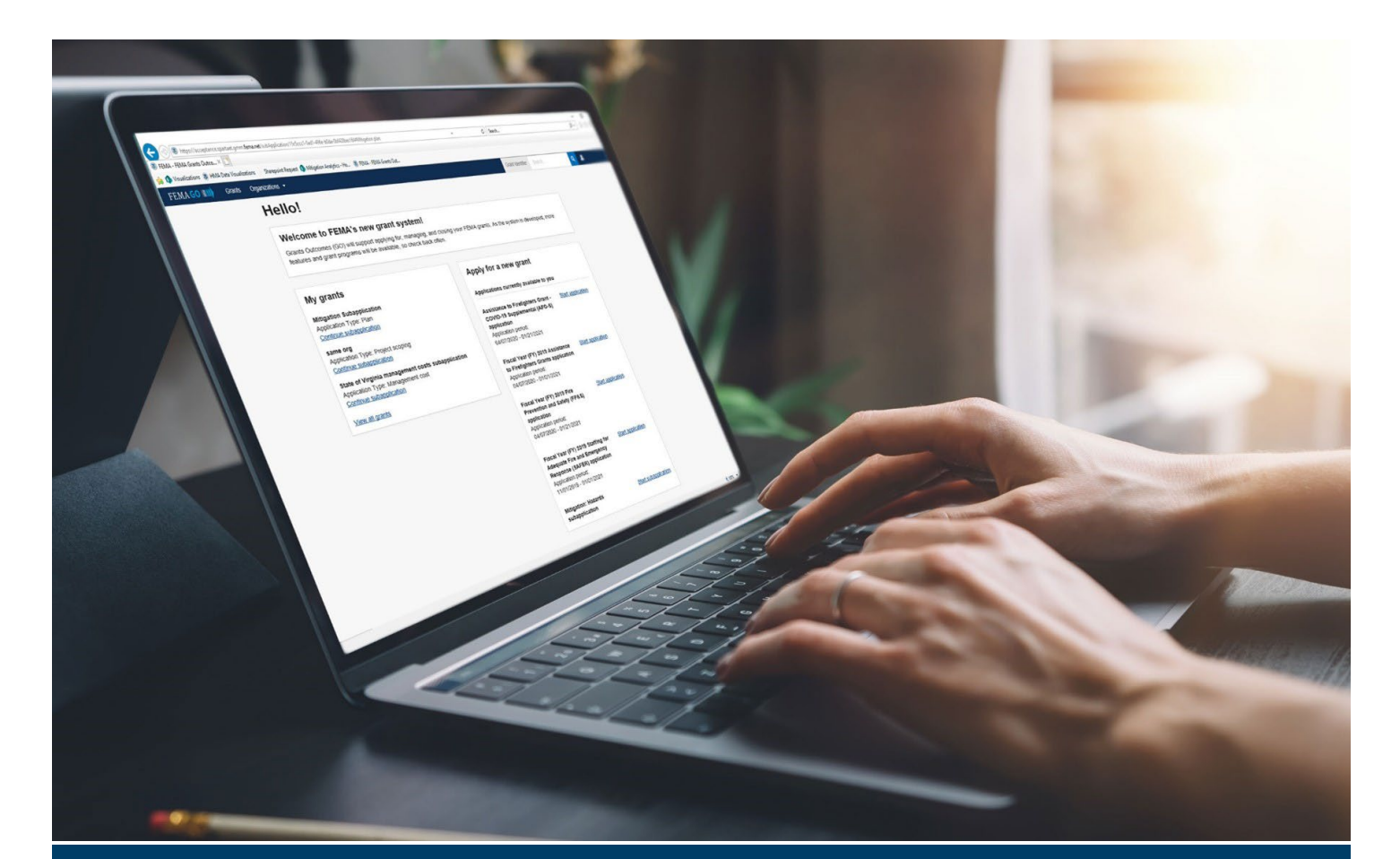

# FEMA GO SF-425 and PPR Guide

This guide provides instructions for FEMA Employees and FEMA Grant Recipients to log-in to FEMA GO and navigate the system to complete and review the Federal Financial Report (SF-425) and Performance Progress Report (PPR).

November 2024

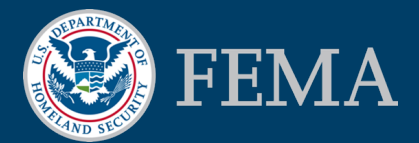

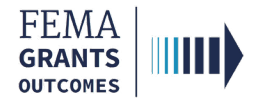

#### Table of Contents

| Training Roles and Log-in                | 2  |
|------------------------------------------|----|
| Federal Financial Report (SF-425)        | 6  |
| Federal Financial Report (SF-425) Review | 16 |
| Performance Progress Report              | 23 |
| Performance Progress Report Review       | 28 |
| FEMA GO Help Desk Information            | 33 |

# **Objectives**

By the end of this training, you will be able to:

- Log-in to FEMA GO;
- Complete and review a SF-425; and
- Complete and review a Performance Progress Report.

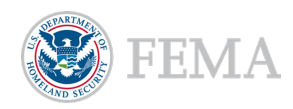

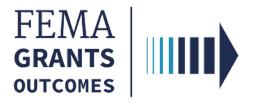

# **Training Roles and Log-in**

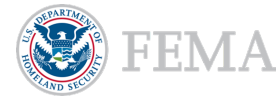

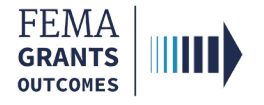

# **Training Roles**

This training is for the following roles:

| Role                                   | User |
|----------------------------------------|------|
| Authorized Organization Representative | AOR  |
| Programmatic Member                    | PM   |
| Program Specialist                     | PS   |
| Program Administrator                  | PGA  |
| Senior Program Administrator           | SPGA |
| Grants Management Specialist           | GMS  |
| Assistance Officer                     | AO   |
| Senior Assistance Officer              | SAO  |

#### Helpful Tip:

The available screens you see are based on your role and may differ from the screens displayed.

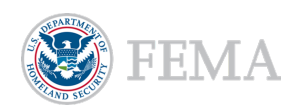

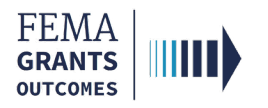

# **FEMA Employee Log-in**

#### Step 1:

Go to go.fema.gov.

#### Step 2:

Select the Log-in with your PIV card button. This will take you to the welcome screen.

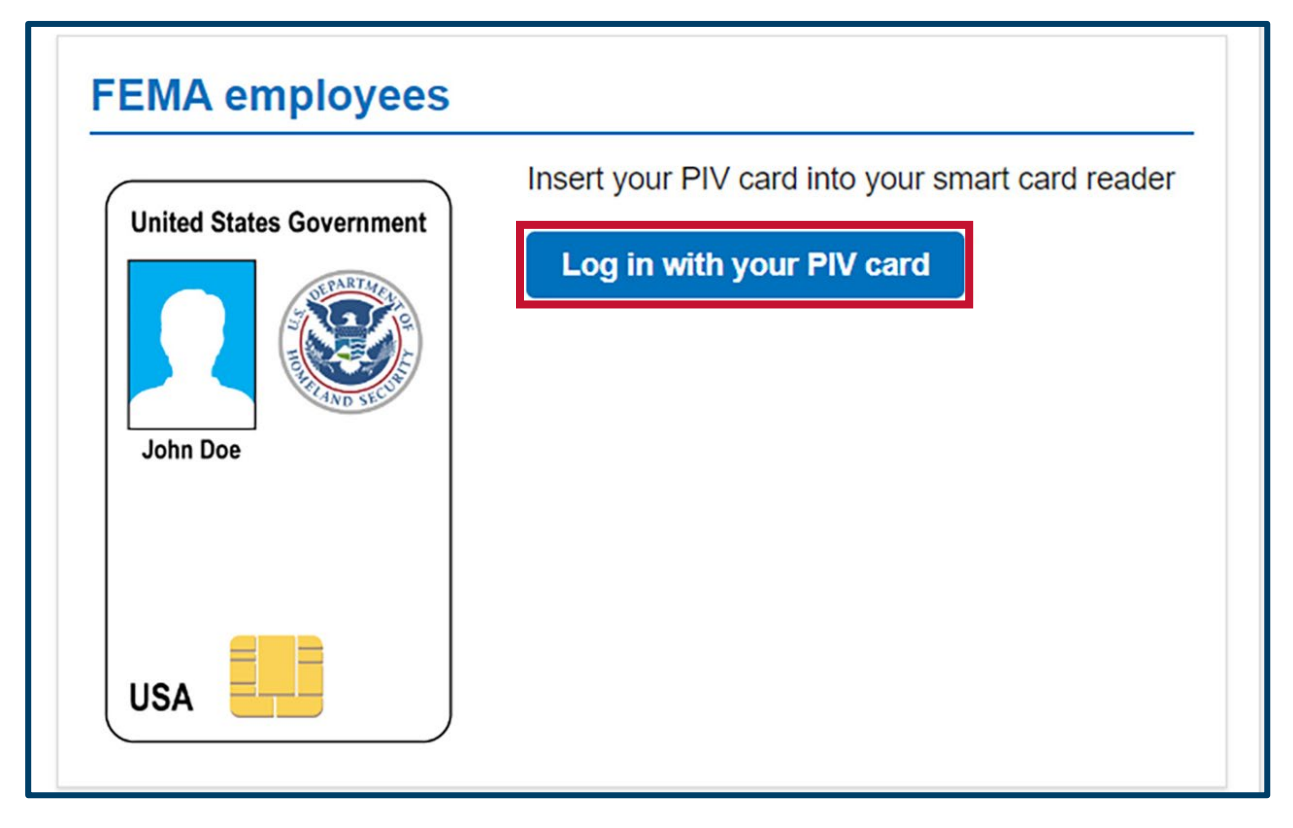

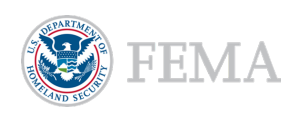

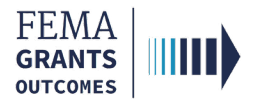

# Grant Applicant/Recipient Log-in

#### Step 1:

Go to go.fema.gov.

#### Step 2:

Select the **Sign in with LOGIN.GOV** button. Once you are logged in via Login.gov, you will be redirected back to the FEMA GO webpage.

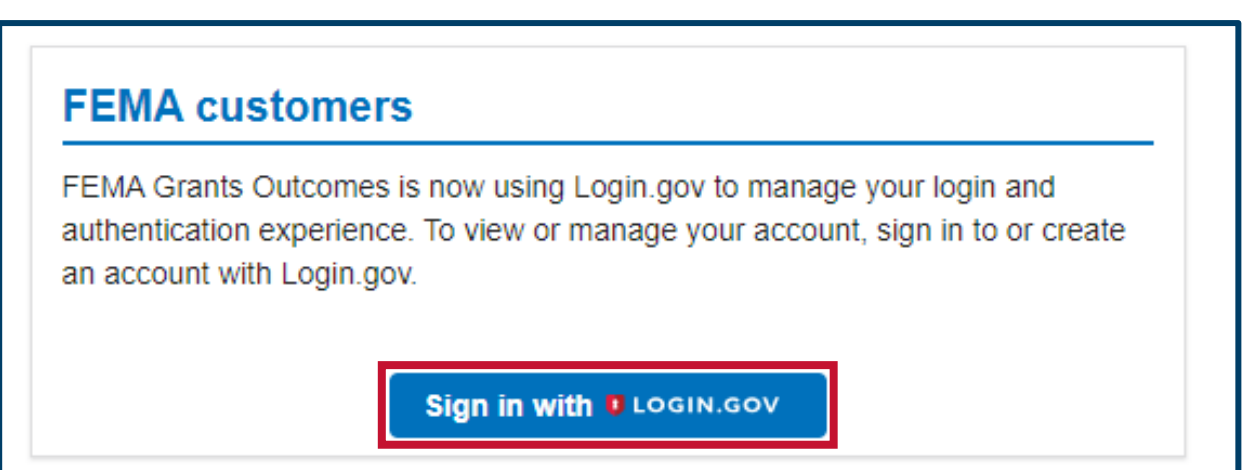

#### Helpful Tip:

If you have not yet created an account with Login.gov, follow the steps in the FEMA GO Startup Guide.

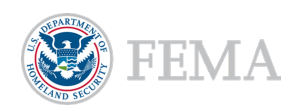

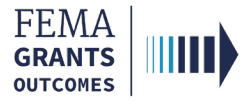

# Federal Financial Report (SF-425) (AOR)

- Navigate to the Task
- **Organization Information**
- Transactions
- Federal Expenditures and Unobligated Balance
- **Recipient Share**
- **Program Income**
- Indirect Expenses
- **Remarks and Submit**

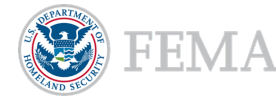

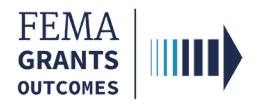

#### Navigate to the Task

#### Step 1:

Navigate to the Grant Landing Page by searching in the top bar using the Grant ID.

#### Step 2:

Select the Financial reports link in the left navigation.

| FEMA GO                                   | izations 👻                              |               |        |                            | Grant/Subgrant ID      |                | 🔍 💄 FnAor LnAor 👻 |
|-------------------------------------------|-----------------------------------------|---------------|--------|----------------------------|------------------------|----------------|-------------------|
| *                                         | <b>Business Information</b>             |               |        |                            |                        |                |                   |
| Grant summary                             | Doing business as name                  |               |        | Org Ser001                 | DBA 21000              |                |                   |
| My to do list<br>Organization information | Physical address                        |               |        | 21000 Org S<br>Testington, | er001 Blvd<br>TN 37201 |                |                   |
| Payments<br>Amendments                    | Mailing address                         |               |        | 21000 Org S<br>Testington, | er001 Blvd<br>TN 37201 |                |                   |
| Financial reports                         |                                         |               |        |                            |                        |                |                   |
| Application                               | Payments                                | Pequest date  | Status | Date of stat               |                        | Payment amo    | unt Action        |
|                                           | rayment number                          | Request date  | Status | Date of stat               | us                     | Payment ano    |                   |
|                                           | Amendments                              |               |        |                            |                        |                |                   |
|                                           | Request number                          | Request date  |        | Status                     | Date of status         |                | Action            |
|                                           |                                         |               |        |                            |                        |                |                   |
| 1                                         | Financial reports                       |               |        |                            |                        |                |                   |
|                                           | Report                                  |               |        | Due date                   | Status                 | Date of status | Action            |
|                                           | Federal Financial Report for period end | ng 11/03/2020 |        | 11/03/2020                 | Submitted to FEMA      | 12/10/2020     | Actions -         |

#### Step 3:

In the Financial reports section of the main body, select **View federal financial report** from the Actions dropdown.

| Financial reports                                     |            |                   |                |                                                                                                    |
|-------------------------------------------------------|------------|-------------------|----------------|----------------------------------------------------------------------------------------------------|
| Report                                                | Due date   | Status            | Date of status | Action                                                                                                    |
| Federal Financial Report for period ending 11/03/2020 | 11/03/2020 | Submitted to FEMA | 12/10/2020     | Antipara da la companya da la companya da la companya da la companya da la companya da la companya da la compa |
|                                                       |            |                   |                | View federal financial report                                                                                  |

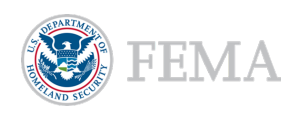

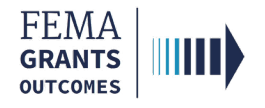

# **Organization Information**

- The main body will display Organization information.
- Review the information in the main body for accuracy.
- Under number five, enter an optional ID Number for your records.
- The report status in the main body displays the due date for this federal financial report.

|                        | «       | Fiscal Year (FY) 2019 Assistance to Fi                                                                                                    | refighters Grants                                                                                                    | Status: Pending submission                                   |
|------------------------|---------|----------------------------------------------------------------------------------------------------|----------------------------------------------------------------------------------------------------|--------------------------------------------------------------|
| My grant               |         |                                                                                                    | 3                                                                                                    |                                                              |
| Summary                | ď       | Grant ID: EMW-2019-FG-58761                                                                                                    |                                                                                                    |                                                              |
| Financial report       |         | Period of performance: 10/31/2020 to 10/30/2021                                                                                                    |                                                                                                    | Federal resources awarded: \$200,038.10                      |
|                        |         |                                                                                                    |                                                                                                    |                                                              |
|                        |         | Federal Financial Report (SF-425) for period ending 11/03/202                                                                                                    | 20                                                                                                    |                                                              |
|                        |         | Report status<br>Please note that you have until 11/03/2020 to submit your federal financial report.                                                                                                    |                                                                                                    |                                                              |
|                        |         |                                                                                                    | OMB number:                                                                                                    | 4040-0014, Expiration date: 02/28/2022 View burden statement |
|                        |         | Instructions                                                                                                    |                                                                                                    |                                                              |
|                        |         | <ul> <li>Please use this page to submit your Federal Financial Report (SF-425) und</li> <li>After completing all the sections, sign and submit the report by selecting th</li> <li>Only users with the Authorized Organization Representative (AOR) or financial</li> </ul> | der grant EMW-2019-FG-58761.<br>e signature statement and entering your system password.<br>ncial member roles can submit a Federal Financial Report (SF-42 | 5).                                                          |
|                        |         | System for Award Management (SAM.gov) profile                                                                                                    | 1                                                                                                    |                                                              |
| 1                      |         | Organization information                                                                                                    |                                                                                                    |                                                              |
| 1                      |         | 1. Federal agency and organizational element to which report is submitted?                                                                                                    | FEMA                                                                                                    |                                                              |
| 1                      |         | 2. Federal grant or other identifying number assigned by federal agency?                                                                                                    | EMW-2019-FG-58761                                                                                                    |                                                              |
| 1                      |         | 4a. DUNS (includes DUNS+4):                                                                                                    | 900021041                                                                                                    |                                                              |
|                        |         | 4b. Employer Identification Number (EIN):                                                                                                    | 987654000                                                                                                    |                                                              |
|                        |         |                                                                                                    |                                                                                                    |                                                              |
| Organization legal nar | me:     |                                                                                                    | Org Ser001 LN 21041                                                                                                    |                                                              |
| Organization (doing b  | usiness | as) name:                                                                                                    | Org Ser001 DBA 21041                                                                                                    |                                                              |
| Mailing address:       |         |                                                                                                    | 21041 Org Ser001 Blvd Testington, TN 372                                                                                                    | .01-                                                         |
| Physical address:      |         |                                                                                                    | 21041 Org Ser001 Blvd Testington, TN 372                                                                                                    | .01-                                                         |

Information current from SAM.gov as of:

Is your organization delinquent on any federal debt?

SAM.gov registration status:

5. ID Number (You may input an account number or other identification number for your records only. This number is not used by FEMA.) Optional

6. Report type

semi-annual

02/01/2020

Active as of 12/31/2019

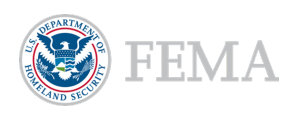

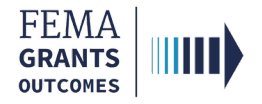

# **Organization Information Continued**

- Select your organization's basis for accounting.
- For number eight, **review** the project/grant period information for accuracy.

#### What is your organization's basis for accounting for recording transactions related to this reward?

- Accrual basis of accounting (expenses recorded when they are incurred)
  - Cash basis of accounting (expenses are recorded when they are paid)

| 8. Project/Grant period      |            |
|------------------------------|------------|
| From                         | 10/31/2020 |
| То                           | 10/30/2021 |
| 9. Reporting period end date | 11/03/2020 |

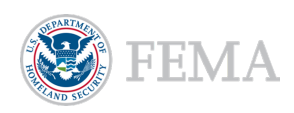

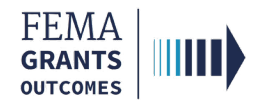

#### **Transactions**

- Scroll down in the main body to display the **Federal cash overview** under Transactions.
- Enter your Cash Receipts value in 10a.
- Review the auto-calculated amounts in fields 10b and 10c for accuracy.
  - 10b can be adjusted, as needed. If fields 10a or 10b are adjusted, then the total cash on hand in field 10c will automatically update.

| Transactions (cumulative)                                                                                           |             |
|----------------------------------------------------------------------------------------------------|-------------|
| Federal cash overview                                                                                               |             |
|                                                                                                    |             |
| 10a. Cash Receipts                                                                                                  | \$0.00      |
|                                                                                                    |             |
| 10b. Cash Disbursements (this is the federal share of what you spent based on the total cost of all your requests). | \$1,000.00  |
| 10c. Total cash on hand                                                                                             | -\$1,000.00 |

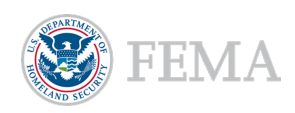

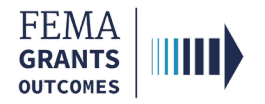

# Federal Expenditures and Unobligated Balance

- Scroll down in the main body to display the **Federal expenditures and unobligated balance**.
- **Review** the pre-calculated amounts for accuracy and **adjust** fields 10e and/or 10f, as necessary.

| Federal expenditures and unobligated balance   |          |
|------------------------------------------------|----------|
| 10d. Total federal funds authorized            | \$86.95  |
|                                                | 400.00   |
| 10e. Federal share of expenditures             | \$104.35 |
|                                                |          |
| 10f. Federal share of unliquidated obligations | \$0.00   |
|                                                | <u></u>  |
| 10g. Total federal funds                       | \$104.35 |
| 10h. Unobligated balance of federal funds      | -\$17.40 |
|                                                |          |

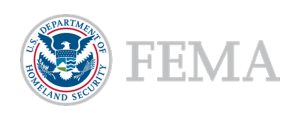

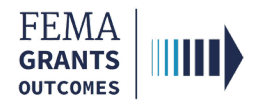

# **Recipient Share**

- Scroll down in the main body to display the **Recipient share**.
- **Review** the pre-calculated amounts in lines 10i, 10j and 10k for accuracy and **adjust** field 10j, as necessary.

| Recipient share                      |         |
|--------------------------------------|---------|
|                                      |         |
| 10i. Total recipient share required  | \$13.05 |
| 10j. Recipient share of expenditures | ¢15.65  |
|                                      | \$10.00 |
|                                      |         |
| 10k. Remaining recipient share       | \$0.00  |
|                                      |         |

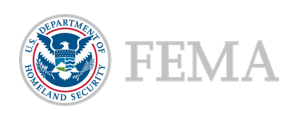

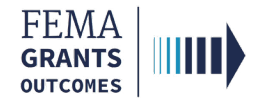

# **Program Income**

- Scroll down in the main body to display the **Program income**.
- Select yes or no for earned income.
- If you select Yes:
  - Enter the **amount** of the federal share of program income earned in 10l.
  - Select how the program income was used.
  - Review the auto-calculated **unexpended program income**.
- If you select **No**, move to the next section.

| Program income                                                                                                    |               |  |  |  |  |  |
|----------------------------------------------------------------------------------------------------|---------------|--|--|--|--|--|
| Did your organization earn income as a result of the work performed under this grant?                                                                                            |               |  |  |  |  |  |
| Yes     No                                                                                                    |               |  |  |  |  |  |
| 10I. Enter the amount of the federal share of program income earned. (Do not report any p<br>here that is allocated as part of the recipient's cost sharing amount listed above) | rogram income |  |  |  |  |  |
|                                                                                                    | \$            |  |  |  |  |  |
| How was your program income used?                                                                                                    |               |  |  |  |  |  |
| To reduce the federal share of the total project costs                                                                                                    |               |  |  |  |  |  |
| To add to the committed total project costs and was used for other eligible activities                                                                                           |               |  |  |  |  |  |
| 10o. Unexpended program income (Auto-calculated by the program income information you                                                                                            | \$0           |  |  |  |  |  |

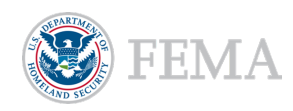

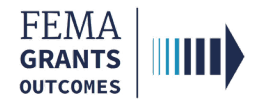

#### **Indirect Expenses**

- Scroll down in the main body to display the **Indirect expenses**.
- Select Yes or No for an indirect expense to report.
- If you select Yes:
  - The main body will change to display additional information for the expense. Then, select **Add Indirect Expense**. This will open a new window.
  - o In the new window, answer the additional questions regarding the expense rate.
  - The information displayed in the main body is based on your grant and any indirect expenses.
- If you select No, move to the next section.

| Indirect expenses                                                                                                    |        |              |            |        |                  |                 |      |        |
|----------------------------------------------------------------------------------------------------|--------|--------------|------------|--------|------------------|-----------------|------|--------|
| Does your organization have indirect expenses under this grant to re                                                                                                    | eport? |              |            |        |                  |                 |      |        |
| Yes     No                                                                                                    |        |              |            |        |                  |                 |      |        |
| а. Туре                                                                                                    | b.Rate | c.Start Date | c.End Date | d.Base | e.Amount Charged | f.Federal Share | Edit | Remove |
| You must have at least 1 Indirect expense                                                                                                    |        |              |            |        |                  |                 |      |        |
| + Add Indirect Expense                                                                                                    |        |              |            |        |                  |                 |      |        |
| 11g. Indirect expense totals                                                                                                    |        |              |            |        |                  |                 |      |        |
| Totals: Base                                                                                                    |        |              | \$0.00     |        |                  |                 |      |        |
| Totals: Amount Charged                                                                                                    |        |              | \$0.00     |        |                  |                 |      |        |
| Totals: Federal Share                                                                                                    |        |              | \$0.00     |        |                  |                 |      |        |
|                                                                                                    |        |              |            |        |                  |                 |      |        |
| Add expense<br>11a. What type of rate is this?<br>Select<br>11b. What is the indirect cost rate as<br>stated in your organization's indirect cost<br>share agreement?<br>%<br>11c. When does this rate apply?<br>Start date<br>mm/dd/yyyy<br>End date |        |              |            |        |                  |                 |      |        |
|                                                                                                    |        |              |            |        |                  |                 |      |        |

11d. Enter the amount of the base against which the rate(s) was applied

\$

\$

11e. Indirect cost amount charged

11f. Of the amount charged, what is the federal share?

Add Expense

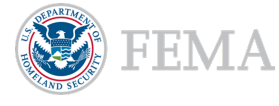

Optional

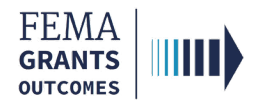

#### **Remarks and Submit**

- Scroll down in the main body to display the **Remarks**.
- Enter Additional comments about your SF-425 report, as needed.
- Select the checkbox to certify that, to the best of your knowledge and belief, the report is true.
- Select **Submit** to finalize your report.
- A green banner will appear on the task page stating that you have successfully submitted your federal financial report (SF-425).

#### Remarks

Additional comments about your SF-425 report

By signing this report, I FnAor LnAor certify to the best of my knowledge and belief that the report is true, complete, and accurate, and the expenditures, disbursements and cash receipts are for the purposes and objectives set forth in the terms and conditions of the Federal award. I am aware that any false, fictitious, or fraudulent information, or the omission of any material fact, may subject me to criminal, civil or administrative penalties for fraud, false statements, false claims or otherwise. (U.S. Code Title 18, Section 1001 and Title 31, Sections 3729-3730 and 3801-3812).

You have successfully submitted your federal financial report (SF-425).

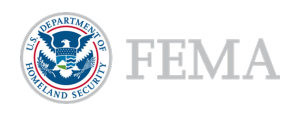

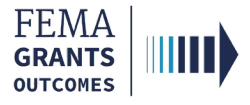

# Federal Financial Report (SF-425) Review (GMS, AO, and SAO Roles)

Navigate to the Task

**Review Instructions** 

Federal Financial Report

**Indirect Costs** 

Cash Management/Reporting Issue

Review Outcome, Submit, and Confirm

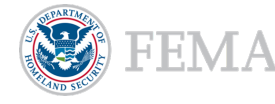

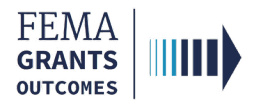

### Navigate to the Task

#### Step 1:

Navigate to the Federal Financial Report start by selecting **Tasks** in the top blue banner to navigate to your Task Summary page, then select **View** on the Federal Financial Report review card.

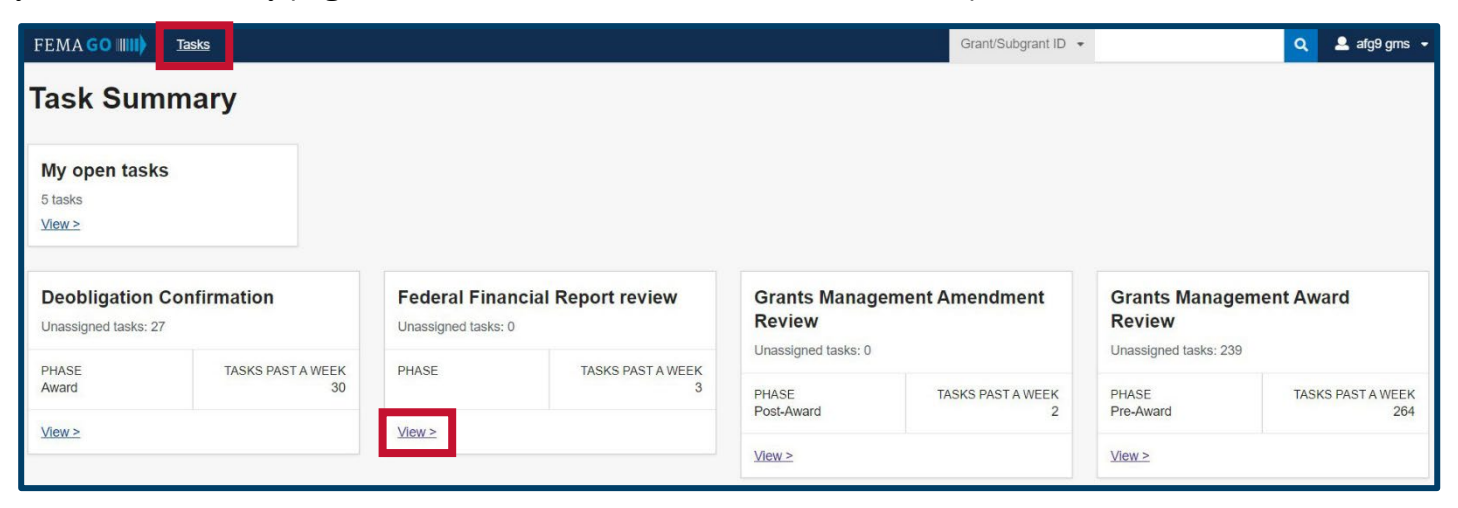

#### Step 2:

Select **Start task** or **Continue working** next to the grant in your task list that you want to complete the report review for.

| FEMA GO IIIII) <u>Tasks</u>                                           |                                                                                                    |                                                                        | Grant/Subgrant ID                                                      |
|-----------------------------------------------------------------------|----------------------------------------------------------------------------------------------------|------------------------------------------------------------------------|------------------------------------------------------------------------|
| Task List                                                             |                                                                                                    |                                                                        |                                                                        |
| ORGANIZATION<br>Org Ser001 DBA -21102<br>PRIORITY RANK<br>2<br>REGION | GRANT ID<br><u>EMW-2019-FG-116986</u><br>FUNDING OPPORTUNITY<br>Fiscal Year (FY) 2019 Assistance to<br>Firefighters Grants | DATE IN QUEUE<br>02/02/2021<br>TASK<br>Federal Financial Report review | ASSIGNED TO<br>afg.gms@fema.test <u>(Unassign)</u><br>Continue working |

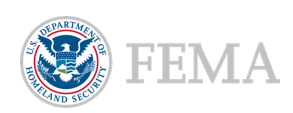

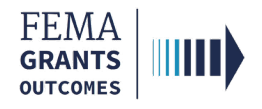

#### **Review Instructions**

- Open the review panel on the right side of your screen.
- Select the **Review instructions** within the review panel to open the dropdown section.
- Select the **review instructions** link to change the main body to display the **Review instructions**.
- **Review** the steps and information.

| My review<br>Federal financial report<br>Correspondence Log                                | Review instructions for the Federal Financial Report (F<br>analysis                                                                                                    | FR) review and Cash                                                                                                    |   |
|--------------------------------------------------------------------------------------------|----------------------------------------------------------------------------------------------------|----------------------------------------------------------------------------------------------------|---|
| Attachments<br>Comments<br>Other information<br>Grant information C<br>Review instructions | Step 1: Identify why the report was sent for review         Open the Cash management/reporting issue section of your review panel. In there, there should be bullet points that detail the issu possibilities include:         • The report includes a positive cash on hand value.         • The report includes a negative cash on hand value that is not accounted for by payments pending FEMA review at the end o         • The recipient has drawn down the full federal share for this grant, but has not met their required cost share contribution. (For         • The report includes indirect expenses.         • The report includes program income.         • FEMA GO has determined that the draw down behavior for this grant is inconsistent with similar grants. | Review instructions Read the review instructions.      Indirect costs      Cash management/reporting issue      Review outcome | 0 |

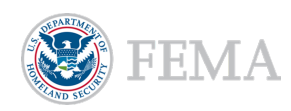

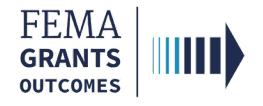

# **Federal Financial Report**

- Select **Federal financial report** in the left navigation to change the main body to display Organization information.
- **Review** the information for accuracy.

| FEMA GO                                                                                                    | s      |                                                                                                    | Grant/Subg                                                                                                    | arant ID 👻                                                                                                    | Q | 💄 afg1 gms 👻 |
|----------------------------------------------------------------------------------------------------|--------|----------------------------------------------------------------------------------------------------|----------------------------------------------------------------------------------------------------|----------------------------------------------------------------------------------------------------|---|--------------|
| FEMA GO IIIII) Teak<br>My review<br>Federal financial report<br>Correspondence Log<br>Attachments<br>Comments<br>Other information<br>Grant information<br>Review instructions | *<br>* | Federal financial report<br>Organization information<br>Pederal agency and organizational element to which report is submitted?<br>Pederal grant or other identifying number assigned by federal agency?<br>DUNS (includes DUNS+4):<br>Employer Identification Number (EIN):<br>Organization legal name:<br>Organization (doing business as) name:<br>Mailing address: | Grant/Subg<br>FEMA<br>EMW-2019-FG-124799<br>900021106<br>987654000<br>Org Ser001 LN 21106<br>Org Ser001 DBA 21106<br>21106 Org Ser001 Blvd Testington, TN 3;<br>21106 Org Ser001 Blvd Testington, TN 3; | Bide your review panel     Review instructions Read the review instructions.     Indirect costs     Cash management/reporting issue     Review outcome | Q | ▲ afg1 gms ► |
|                                                                                                    |        | ID Number<br>Report type<br>What is your organization's basis for accounting for recording transactions related to this reward?                                                                                                    | semi-annual<br>Cash                                                                                                    | Submit your review                                                                                                    |   |              |

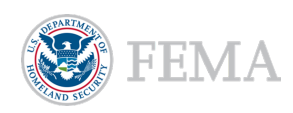

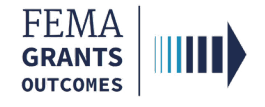

## **Indirect Costs**

- Select **Indirect costs** in the review panel to open the dropdown section.
- Review any attached files.
- If necessary, **upload** the correct agreements.

#### Federal financial report

| Organization information                                                                               |                                     | - Hide your review panel                                                                             |
|----------------------------------------------------------------------------------------------------|-------------------------------------|----------------------------------------------------------------------------------------------------|
| 1. Federal agency and organizational element to which report is submitted?                             | FEMA                                | Review instructions                                                                                  |
| 2. Federal grant or other identifying number assigned by federal agency?                               | EMD-2020-BR-1098761                 | ✓ Indirect costs                                                                                     |
| 4a. UEI (includes EFT indicator):                                                                      | UE1900050276                        | Indirect costs are included in the submitted SE.425. The                                             |
| 4b. Employer Identification Number (EIN):                                                              | 987654000                           | following indirect costs are included in the submitted SF 425. The                                   |
| Organization legal name:                                                                               | Org Ser001 LN 50276                 | grant. If the indirect cost rate agreements are out-of-date,<br>attach the correct agreements below: |
| Organization (doing business as) name:                                                                 | Org Ser001 DBA 50276                |                                                                                                    |
| Mailing address:                                                                                       | 50276 Org Ser001 Blvd Testington, 1 | Drag and drop your files here<br>or <u>choose files</u>                                              |
| Physical address:                                                                                      | 50276 Org Ser001 Blvd Testington, 1 | Maximum Eila Siza- 1074 70MR                                                                         |
| 5. ID Number                                                                                           |                                     | Accepted File Types: .pdf, .doc, .docx, .xls, .xlsx, .jpg                                            |
| 6. Report type                                                                                         | quarterly                           | Cash management/reporting issue                                                                      |
| 7. What is your organization's basis for accounting for recording transactions related to this reward? | Cash                                | Review outcome                                                                                       |
| 8. Project/Grant period                                                                                |                                     | Submit your review                                                                                   |
| From                                                                                                   | 02/13/2022                          |                                                                                                    |
| То                                                                                                    | 02/12/2023                          |                                                                                                    |

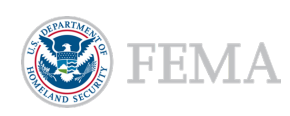

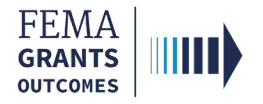

# **Cash Management/Reporting Issue**

- Select **Cash management/reporting issue** in the review panel to open the dropdown section.
- **Review** the issues listed by FEMA GO.

| Hide your review panel                                                                                                    |
|----------------------------------------------------------------------------------------------------|
| Review instructions                                                                                                    |
| Indirect costs                                                                                                    |
| ▼ Cash management/reporting issue                                                                                                    |
| <ul> <li>FEMA GO has selected this report for review due to the following:</li> <li>The report includes a cash receipt value different than the system calculated value.</li> <li>FEMA GO has determined that the draw down behavior for this grant is inconsistent with similar grants.</li> <li>The report includes a positive cash on hand value.</li> </ul> |
| ► Review outcome                                                                                                    |
| Submit your review                                                                                                    |

#### Helpful Tip:

The issues listed will vary based on the report being viewed.

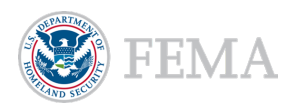

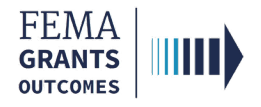

# **Review Outcome, Submit, and Confirm**

- Select **Review outcome** in the review panel to open the dropdown section.
- Select an outcome or return option.
- Enter the required technical assistance information and comments.
- **Resolve** any errors.
- Once all errors are resolved, select **Submit your review.** This will open a new window.
- In the new window, select Confirm.
- A green banner will then appear indicating that you have completed the Federal Financial Report Review for the grant.

| -   | Hide your review panel                                                               |
|-----|--------------------------------------------------------------------------------------|
| •   | Cash management/reporting issue                                                      |
| •   | Review outcome                                                                       |
| En  | ter the outcome from your baseline monitoring or<br>urn the report to the recipient. |
| D   | Review complete: no cash management issues                                           |
|     | Review complete: unresolved cash management issues                                   |
| •   | Return to recipient for correction                                                   |
| Pro | ovide technical assistance to the recipient:                                         |
| nt  | ovide technical assistance to the recipient:<br>,<br>ernal Comments                  |
| Int | ovide technical assistance to the recipient:<br>ernal Comments                       |
| nt  | ovide technical assistance to the recipient:<br>ernal Comments                       |

#### Review submission confirmation Please confirm your decision to submit your review of the Federal Financial

Report for the grant: EMD-2020-BR-1098761. Once you submit this review, you will no longer be able to log any additional correspondence regarding this specific Financial report.

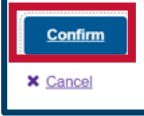

You completed with no cash management issues federal financial report review for EMD-2020-BR-1098761

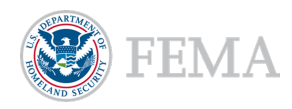

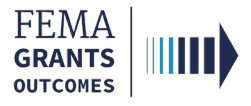

# Performance Progress Report (AOR and PM)

Navigate to the Task

Instructions and Attachments

Submit the Report

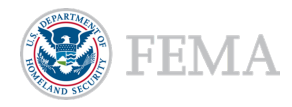

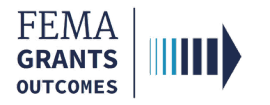

### Navigate to the Task

#### Step 1:

Navigate to the Grant Landing Page by searching in the top bar using the Grant ID.

| FEMAGO IIII) Grants - Organizations -        |                                                | Grant/Subgrant ID                                               | ٩        | 🚨 Idaho EmergencyManagement001 👻 |
|----------------------------------------------|------------------------------------------------|-----------------------------------------------------------------|----------|----------------------------------|
| My work                                      | Apply for a new                                | grant                                                           |          |                                  |
| My grants (0) My subgrants (0) My awards (0) | Sort by: Application per                       | lod -                                                           | Ascendir | ng (A-Z)                         |
| There are no grant actions.                  | Pre-Disaster Mitigati<br>Application period: ( | on Congressionally Directed Spending<br>12/06/2024 - 02/05/2026 |          |                                  |
| View all                                     | Start subapplication                           |                                                                 |          |                                  |

#### Step 2:

Select the Performance progress reports link in the left navigation panel.

#### Step 3:

Scroll down to the Performance progress reports section of the main body. Under the action column, select **Complete Performance Progress Report** from the dropdown menu to navigate to the task.

| FEMA GO IIIII) Grants 🗸 G                   | Organizations 👻                    |                        |        |                | Grant/Su           | ibgrant ID             | Q 🚨 Fn         | Aor LnAor 👻 |
|---------------------------------------------|------------------------------------|------------------------|--------|----------------|--------------------|------------------------|----------------|-------------|
| «                                           | r ayment namber                    | ivednest ante          | Status | Dute of status |                    | r ayment an            | ount Action    |             |
| Grant summary                               |                                    |                        |        |                |                    |                        |                |             |
| My to do list                               | Amendments                         |                        |        |                |                    |                        |                |             |
| Organization information                    | Request number                     | Request date           |        | Status         | Date of status     |                        | Action         |             |
| Payments                                    |                                    |                        |        |                |                    |                        |                |             |
| Amendments                                  |                                    |                        |        |                |                    |                        |                |             |
| Financial reports                           | Financial reports                  |                        |        |                |                    |                        |                |             |
| Performance progress reports                | Report                             | Due date               | Status | Date of        | status             | Action                 |                |             |
| Closeout reports                            |                                    |                        |        |                |                    |                        |                |             |
| Biannual strategy implementation<br>reports | Performance progress repo          | orts                   |        |                |                    |                        |                |             |
| Request for Information                     | Report                             |                        |        | Due date       | Status             | Date of status         | Action         |             |
| Application                                 | Performance Progress Report for pe | riod ending 12/31/2024 |        | 01/30/2025     | Pending submission |                        |                |             |
| Attachments                                 | L                                  |                        |        |                |                    | Complete Performance F | rogress Report |             |

#### Helpful Tip:

A PPR is scheduled automatically for the recipient within the grant's period of performance. An email notification is sent to the AOR with details on the specific grant.

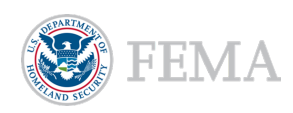

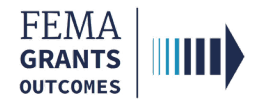

#### **Instructions and Attachments**

- In the main body, review the **Report status** due date for submitting the Performance Progress Report.
- Review the **Instructions** for completing the Performance Progress Report.
- Upload your completed Performance Progress Report and any other attachments relevant to the report.

| Performance Progress Report                                                                                                    |                                                                                                    |                            |
|----------------------------------------------------------------------------------------------------|----------------------------------------------------------------------------------------------------|----------------------------|
| Grant ID: EMW-2024-GP-05018<br>Period of performance: 06/30/2024 to 06/30/2026                                                                                                    |                                                                                                    | Federal resources awarded. |
| Report status<br>Please note that you have until 01/30/2025 to submit your performance progress report.                                                                                                    |                                                                                                    |                            |
| Performance progress report                                                                                                    |                                                                                                    |                            |
| Instructions     Please use this page to submit your performance progress report under grant E     After completing all the sections, sign and submit the report by selecting the sign     Only users with the Authorized Organization Representative (AOR), or Program | IMW-2024-GP-05018.<br>nature statement and entering your system password.<br>matic Member roles can submit a performance progress report. |                            |
| Please attach your performance progress report:<br>Please complete and upload your report.                                                                                                    |                                                                                                    |                            |
| Attachments                                                                                                    |                                                                                                    |                            |
| Maximum File Size:<br>1074.79MB                                                                                                    | Accepted File Types:<br>.pdf, doc, docx, x/s, x/sx, x/sb, xps, ppbx, jpg, jpeg, png, bd, csv, html, mp4, msg,<br>.pub, rtf, tif, zip      |                            |
| 2 Upload from your computer                                                                                                    |                                                                                                    |                            |

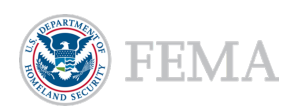

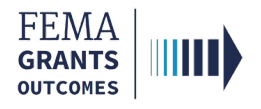

# **Submit the Report**

- Scroll down in the main body to display the **Authorization**.
- Select the box to certify that the report is accurate to the best of your knowledge.
- Once all sections are complete, select the Submit button to finalize the report.
- A green banner will appear indicating that you have successfully submitted your Performance Progress Report.

| EMW-2019-FG-5                | 7400: Fiscal Year (F | Y) 2019 Assistance to | Firefighters Grants  |        | Award accepted |
|------------------------------|----------------------|-----------------------|----------------------|--------|----------------|
| Org Ser001 DN 01390          |                      | ,                     | -                    |        |                |
| Period of performance        |                      | 07/                   | 23/2020 - 07/23/2021 |        |                |
| Federal resources awarded    |                      | \$1,                  | 536,363.64           |        |                |
| Required non-federal resourc | 205                  | \$10                  | 3,636.36             |        |                |
| ederal resources disbursed   | to recipient         | \$1,                  | 000.00               |        |                |
| ending disbursements to re-  | cipient              | \$93                  | ,354.00              |        |                |
| Balance of federal resources | available            | \$1,                  | 542,009.64           |        |                |
| elect an action 👻            |                      |                       |                      |        |                |
| My to do list                |                      |                       |                      |        |                |
| Description                  | Status               | Date of status        | Due date             | Action |                |

 I, FnAor LnAor, certify that I am authorized to submit a performance progress report, and I am hereby providing my signature to acknowledge that the performance progress report information is accurate to the best of my knowledge.

#### **Helpful Tip:**

A payment request cannot be submitted if the latest report is past due, or the previous report was not submitted.

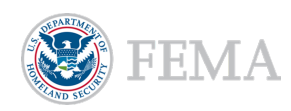

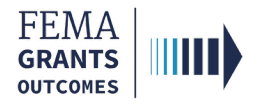

# **Notification Email to Recipient**

Once the Performance Progress Report Review is returned or submitted, the recipient will receive an email. The email will include the funding opportunity name, grant ID number, and the Performance Progress Report period end date.

- If the outcome of the review is **Returned to recipient for correction**, the recipient will receive the following email notification.
  - The report status will update to returned to recipient and the attachments will update and become removeable.

To: [email address of the AOR for the grant]
CC: [email addresses of any contacts for the grant including the user who submitted the Performance Progress Report]
Subject: Performance Progress Report returned for [Grant ID]
Your Performance Progress Report for [funding opportunity name] grant [grant ID] has been returned for you to review and update for re-submission to FEMA. This report includes all award progress from the start of the period of performance up to [Performance Progress Report period end date].
Failure to re-submit this report may affect potential awards, and your request for future payments may be withheld until the report is re-submitted back to FEMA. The [grant program] program provided the following comments on your Performance Progress Report:

[technical assistance comments]

- If the outcome of the review is **Review complete**, the recipient will receive the following email notification.
  - The report status will update to review completed.

To: [email address of the AOR for the grant]

CC: [email addresses of any contacts for the grant including the user who submitted the Performance Progress Report]

Subject: Performance Progress Report review completed for [Grant ID]

The review of your Performance Progress Report for [funding opportunity name] grant [grant ID] has been completed. This report includes all award progress from the start of the period of performance up to [Performance Progress Report period end date].

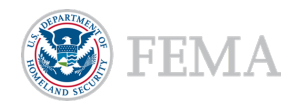

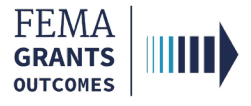

# Performance Progress Report Review (PS, PGA, and SPGA Roles)

Navigate to the Task

Performance Progress Report

**Review Outcome: Return for Correction** 

**Return Outcome: Complete and Submit** 

Notification Email to Recipient

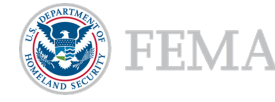

28

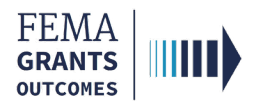

#### Navigate to the Task

#### Step 1:

Navigate to the Performance Progress Report by selecting **Tasks** in the top blue banner to navigate to your Task Summary page.

#### Step 2:

Select View on the Performance Progress Report Review card to navigate to the Task List page.

| FEMA GO                                           | Tasks Team               |                                        |                          |                                                  | Grant/Subgrant ID 👻     |                                          | 🝳 💄 AFG PGA 👻           |
|---------------------------------------------------|--------------------------|----------------------------------------|--------------------------|--------------------------------------------------|-------------------------|------------------------------------------|-------------------------|
| Task Sumn                                         | nary                     |                                        |                          |                                                  |                         |                                          |                         |
| <b>My open tasks</b><br>95 tasks<br><b>View</b> ≥ |                          | Business object<br>tracker<br>⊻iew≥    | ives                     | Office workload<br>918 tasks<br><u>View &gt;</u> |                         |                                          |                         |
| 507 notification<br>Unassigned tasks: 1           |                          | Amendment Rec<br>Unassigned tasks: 94  | commendation             | Award Recomm<br>Unassigned tasks: 9              | endation                | Courtesy Notific<br>Unassigned tasks: 80 | cation                  |
| PHASE<br>Pre-Award                                | TASKS PAST A WEEK<br>1   | PHASE<br>Post-Award                    | TASKS PAST A WEEK<br>144 | PHASE<br>Pre-Award                               | TASKS PAST A WEEK<br>43 | PHASE<br>Award                           | TASKS PAST A WEEK<br>80 |
| <u>View</u> ≥                                     |                          | <u>View</u> ≻                          |                          | <u>View</u> ≥                                    |                         | <u>View &gt;</u>                         |                         |
| Declined Award<br>Unassigned tasks: 143           | s Confirmation           | Do Not Fund Co<br>Unassigned tasks: 24 | nfirmation               | Payment Reques                                   | st Review               | Performance Pr<br>Review                 | ogress Report           |
| PHASE<br>Award                                    | TASKS PAST A WEEK<br>153 | PHASE<br>Pre-Award                     | TASKS PAST A WEEK<br>28  | PHASE                                            | TASKS PAST A WEEK<br>5  | PHASE                                    | TASKS PAST A WEEK       |
| <u>View &gt;</u>                                  |                          | <u>View &gt;</u>                       |                          | <u>View</u> ≥                                    |                         | <u>View &gt;</u>                         | 11                      |

#### Step 2:

Select **Start task** or **Continue working** next to the grant in your task list that you want to complete the report review for.

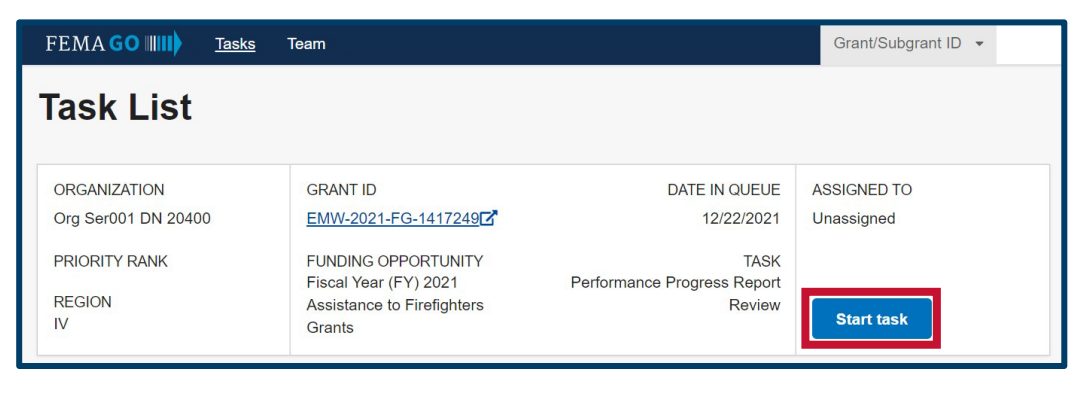

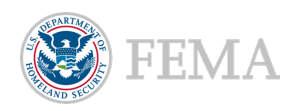

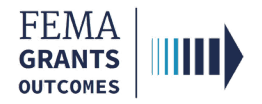

# **Performance Progress Report**

- Review the **Report Information** displayed in the main body.
- Select the file link found in the main body to review attachments.

| FEMA GO IIIII) Tasks                     | Team |                                                                                    |                              |                                |                          | Grant/Subgrant ID 🔹      |                                                                         | ٩           | 💄 First Name Last Name 🔹 |
|------------------------------------------|------|------------------------------------------------------------------------------------|------------------------------|--------------------------------|--------------------------|--------------------------|-------------------------------------------------------------------------|-------------|--------------------------|
| My review<br>Performance progress report | «    | Tasks / EMW-2021-EG-1334105 / Performance Progress         Performance progress re | Report Review<br>port for pe | riod ending 12                 | /06/20                   | 21                       |                                                                         |             |                          |
| Comments                                 |      | Report Information                                                                 |                              |                                |                          |                          |                                                                         |             |                          |
| Other information                        |      | Final Report                                                                       |                              | No                             |                          |                          | — Hide you                                                              | ır review p | anel                     |
| Grant information                        | ď    | Resubmission Deadline                                                              |                              |                                |                          |                          | <ul> <li>Review outcome</li> <li>Enter the outcome from your</li> </ul> | baselin     | e review or return the   |
|                                          |      | Technical Assistance Comments                                                      |                              |                                |                          |                          | report to the recipient.                                                |             |                          |
|                                          |      | Reporting Period End Date                                                          |                              | 12/06                          | 6/2021                   |                          | Return to recipient for corre                                           | ction       |                          |
|                                          |      | Performance Progress Report Attachments                                            |                              |                                |                          |                          |                                                                         |             |                          |
|                                          |      | Filename                                                                           | Date<br>uploaded             | Uploaded by                    | Label                    |                          |                                                                         |             |                          |
|                                          |      | CHARS.docx                                                                         | 12/06/2021                   | test.ser001.aor.20400@test.com | Performanc<br>documentat | e Progress Report<br>ion | Submit y                                                                | our revi    | ew                       |
|                                          |      | Submitted by                                                                       |                              | test.s                         | ser001.aor.204           | 400@test.com             |                                                                         |             |                          |
|                                          |      | Date and Time Submitted                                                            |                              | 12/06                          | 6/2021                   |                          |                                                                         |             |                          |

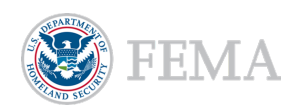

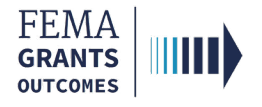

# **Review Outcome: Return for Correction**

- Select **Review outcome** in the review panel to open the dropdown section.
- Within the dropdown sections, select the **Return to recipient for correction** option.
- Enter the required **technical assistance information**.
- Enter a required **Resubmission deadline** date for the recipient.
- Enter the required Internal Comments.
- Select the Submit your review button.
- A green banner will appear stating that you have returned to recipient the Performance Progress Report Review for the grant.

| - Hide your review panel                                                           |       |
|------------------------------------------------------------------------------------|-------|
| ✓ Review outcome                                                                   | 9     |
| Enter the outcome from your baseline review or return the report to the recipient. |       |
| Review complete                                                                    |       |
| Return to recipient for correction                                                 |       |
| Provide technical assistance to the recipient                                      |       |
|                                                                                    | ר     |
|                                                                                    |       |
| Resubmission deadline                                                              | 11    |
| (MM/DD/YYYY)                                                                       |       |
| 02/27/2022                                                                         |       |
| Internal Comments                                                                  |       |
|                                                                                    | ור    |
|                                                                                    |       |
|                                                                                    | 1     |
|                                                                                    |       |
|                                                                                    |       |
| Submit your review                                                                 |       |
|                                                                                    |       |
| You returned to recipient the performance progress                                 | ss re |

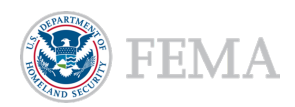

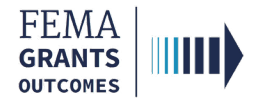

# **Review Outcome: Complete and Submit**

- Select **Review outcome** in the review panel to open the dropdown section.
- Within the dropdown section, select the **Review complete** option.
- Enter the required Internal Comments.
- Select Submit your review.
- A green banner will appear stating that you have completed, with no issues, the Performance Progress Report Review for the grant.

| <ul> <li>Review outcome</li> <li>Enter the outcome from your baseline review or return the report to the recipient.</li> <li>Review complete</li> <li>Return to recipient for correction</li> </ul> | <b>⊘</b><br>1e |
|----------------------------------------------------------------------------------------------------|----------------|
| Enter the outcome from your baseline review or return the report to the recipient.  Review complete Return to recipient for correction                                                              | ne             |
| Review complete     Return to recipient for correction                                                                                                    |                |
| Return to recipient for correction                                                                                                    |                |
| Internal Comments                                                                                                    |                |
|                                                                                                    |                |
| Submit your review                                                                                                    |                |

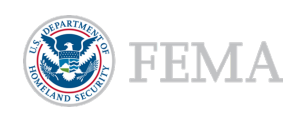

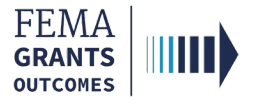

# **FEMA GO Help Desk Information**

Please send any questions to: <u>FEMAGO@fema.dhs.gov</u> 877-585-3242 <u>Hours: Monday – Friday, 9 a.m. – 6 p.m. ET</u>

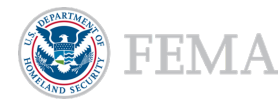

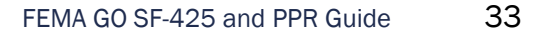